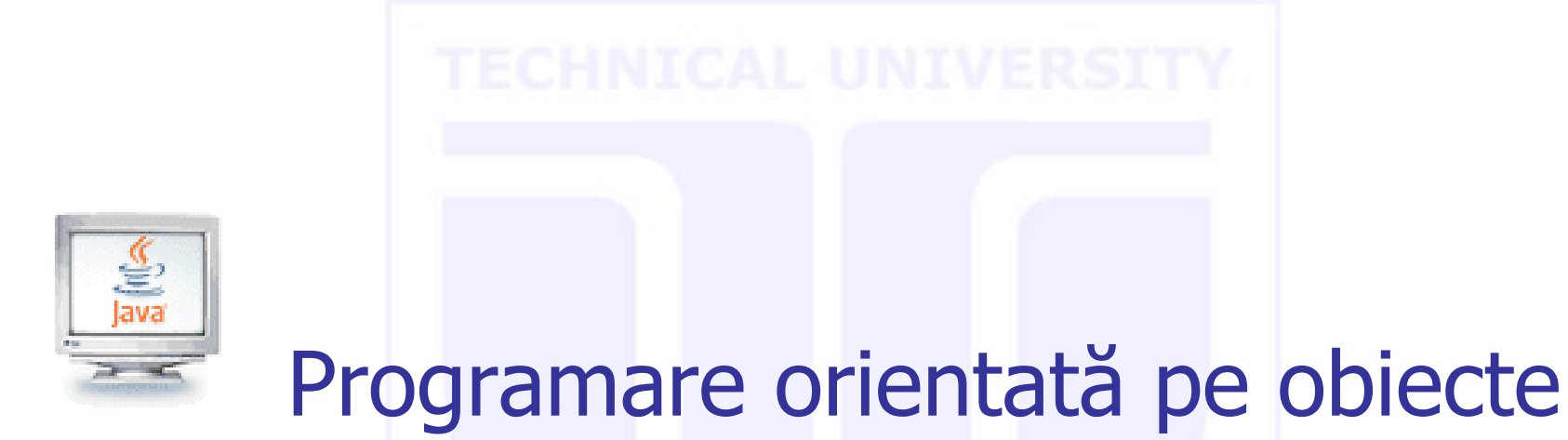

#### 1. Interfețe utilizator grafice (GUIs)

**OF CLUJ-NAPOCA** 

**Computer Science** 

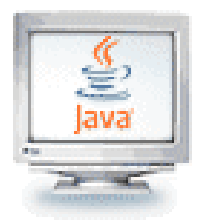

#### GUI TECHNICAL UNIVERSITY

- O interfață utilizator grafică Graphical User Interface (GUI) prezintă un mecanism prietenos pentru interacțiunea utilizatorului cu un program
  - GUI dă programului un aspect (*look*) şi un mod în care este "simţit" (*feel*) caracteristic
  - Permite utilizatorilor să se simtă mai familiarizați cu programul chiar înainte de a-l fi utilizat
  - Reduce timpul de învățare a modului de utilizare

# OF CLUJ-NAPOCA Computer Science

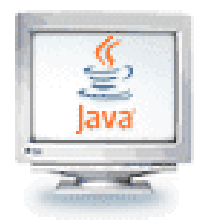

# Pachete GUI

- Pachetele responsabile pentru dezvoltarea de interfete cu utilizatorul:
  - **AWT** (Abstract Windowing Toolkit):
    - Scopul original de a permite utilizatorului să dezvolte GUI care să arate bine orice platformă, dar acest scop nu a fost atins
    - Alte limitări:
      - nu poate accesa toate elementele de GUI (cele mai specializate) din sistemul de operare
      - modelul de programare Java 1.0 nu este orientat pe obiecte
      - poate folosi doar 4 fonturi
  - Situația s-a îmbunătățit începând cu Java 1.1 AWT event model, care este mult mai clar și este orientat pe obiecte

#### Swing:

- Java 2 (JDK 1.2) a finalizat îmbunătățirile pt Java 1.0 AWT prin înlocuirea cu Java Foundation Classes (JFC), primind noul nume de "Swing"
- Swing este considerată versiunea finală a librăriilor de GUI în Java

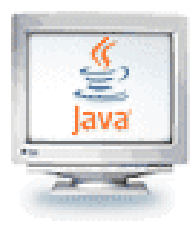

# GUI - Ierarhia de clase (Swing)

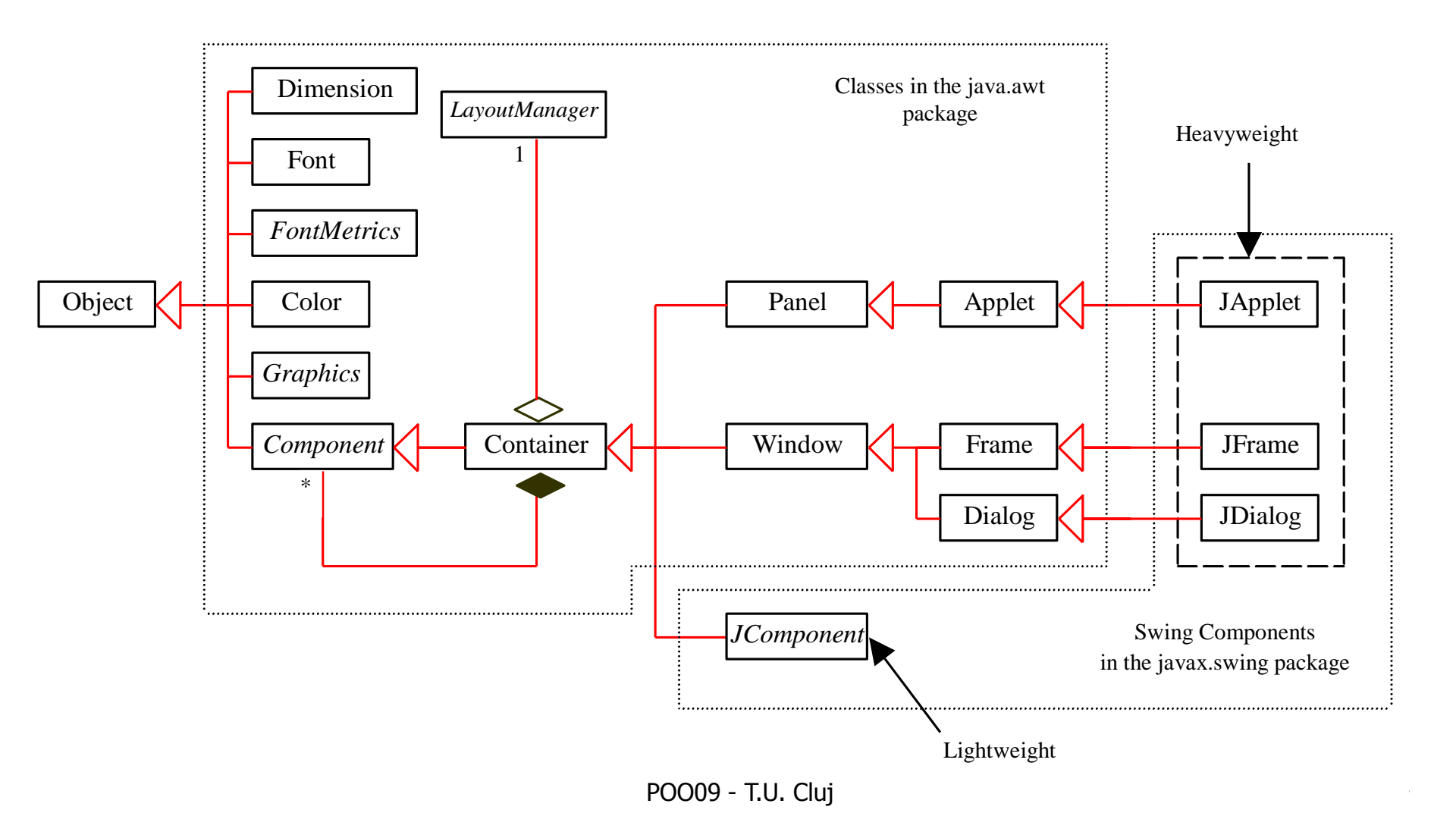

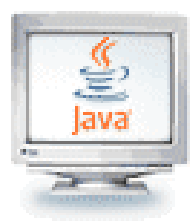

# **GUI - Componentele Swing**

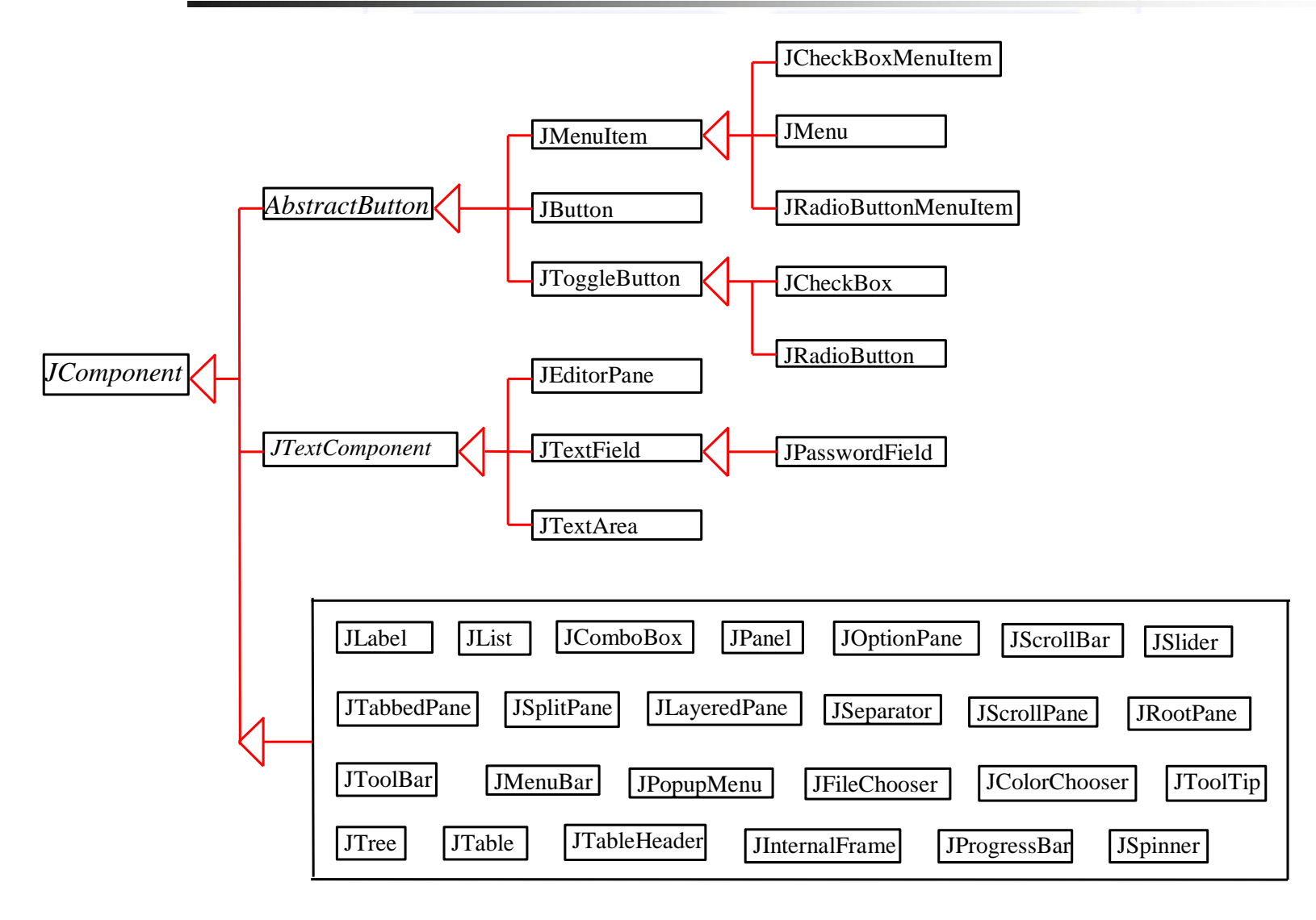

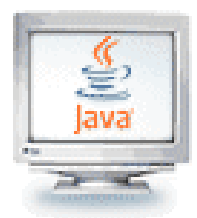

### Exemplu: Crearea unei ferestre

• Majoritatea aplicațiilor GUI se construiesc în interiorul unei ferestre

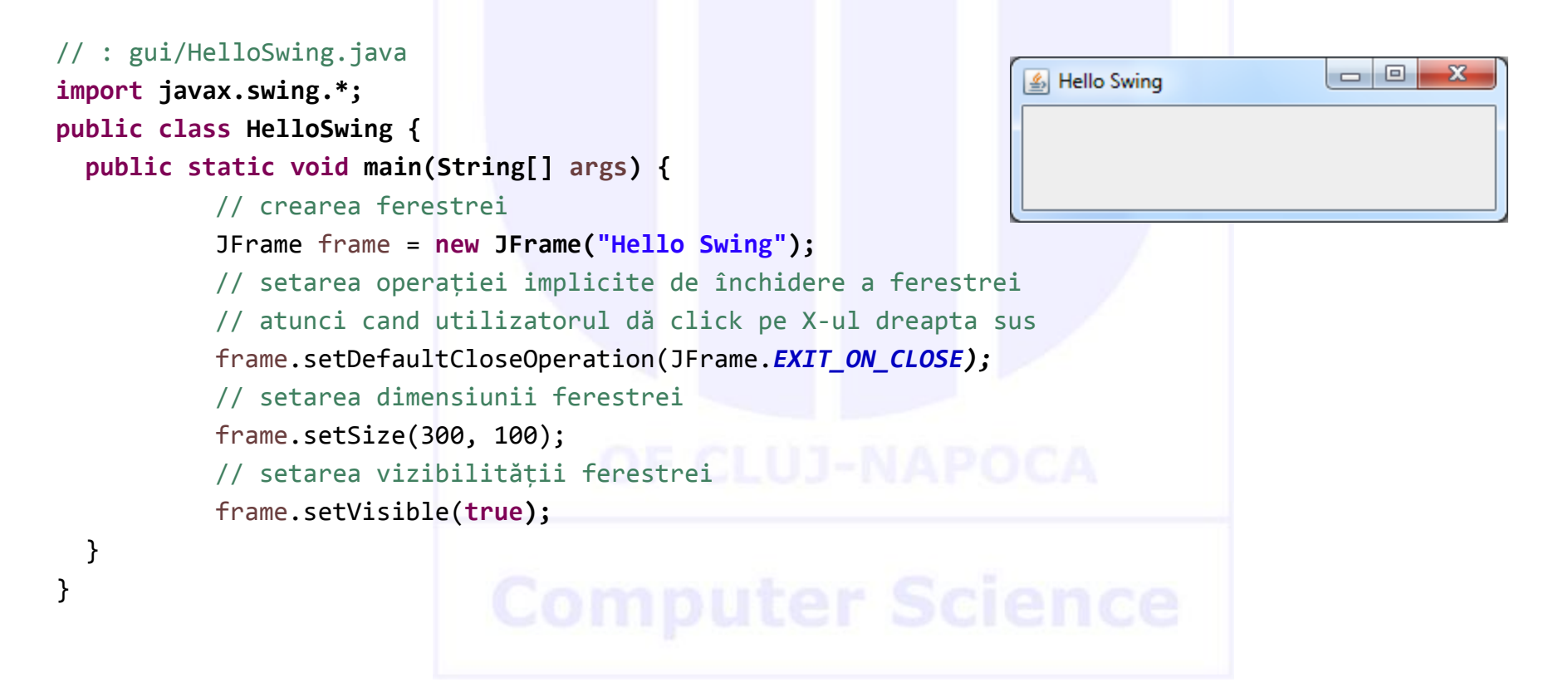

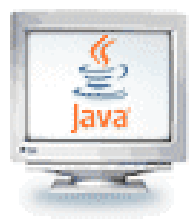

frame.setContentPane(panel);

frame.setVisible(true);

#### Exemplu: Crearea de obiecte GUI

JFrame frame = new JFrame("Display GUI Components"); frame.setDefaultCloseOperation(JFrame.EXIT\_ON\_CLOSE); frame.setSize(500,160);

```
Radio
                                                         Button
                                                                   Label
                                                                                  Text
                                                                                            Check
JPanel panel = new JPanel();
                                                                                                        Button
                                                                                  field
                                                                                            Box
//Create a button with text OK
JButton jbtOK = new JButton("OK");
                                                           👙 Display GUI Components
                                                                                                             - 🗆 ×
panel.add(jbtOK);
                                                                  Enter your name: Type Name Here Bold Red
                                                                                                           Red
                                                             OK.
//Create a label with text "Enter your name: "
                                                                                                           Red
JLabel jlblName = new JLabel("Enter your name: ");
                                                                                                           Green
panel.add(jlblName);
                                                                                                           Blue
//Create a text field with text "Type Name Here"
JTextField jtfName = new JTextField("Type Name Here");
                                                                                                Cómbo Box
panel.add(jtfName);
//Create a check box with text bold
JCheckBox jchkBold = new JCheckBox("Bold");
panel.add(jchkBold);
//Create a radio button with text red
JRadioButton jrbRed = new JRadioButton("Red");
panel.add(jrbRed);
//Create a combo box with choices red, green, and blue
JComboBox jcboColor = new JComboBox(new String[]{"Red", "Green", "Blue"});
panel.add(jcboColor);
```

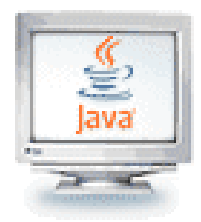

#### Containere și componente

- Clasa Container gestionează o colecție de componente înrudite
  - În aplicaţii care folosesc JFrame şi în applet-uri ataşăm componente panoului de conţinut (*content pane*) – care este un container
  - Metode importante: add(), setLayout()
- Clasa Component declară atributele şi comportamentele comune tuturor subclaselor sale
  - Metode importante: paint(), repaint()

#### **Computer Science**

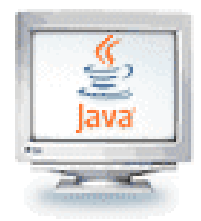

#### Clasa Container

- Orice clasă care descinde din clasa Container este considerată o clasă container
  - Clasa Container se află în pachetul java.awt, nu în Swing
- Oricărui obiect care aparține unei clase derivate din clasa Container (sau din descendenții săi) i se pot adăuga componente
- Clasele JFrame şi JPanel sunt descendente din clasa Container
  - De aceea ele şi orice alţi descendenţi ai lor pot servi pe post de container

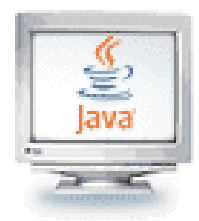

#### Clasa JComponent

- Orice descendent al clasei JComponent se numeşte clasă componentă
- Oricare object JComponent sau component poate fi adăugat la orice object de clasă container
- Deoarece este derivată din clasa Container, 0
   JComponent poate fi adăugată și la alt(ă) JComponent

#### **Computer Science**

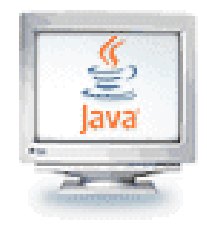

#### Ierarhii de containere

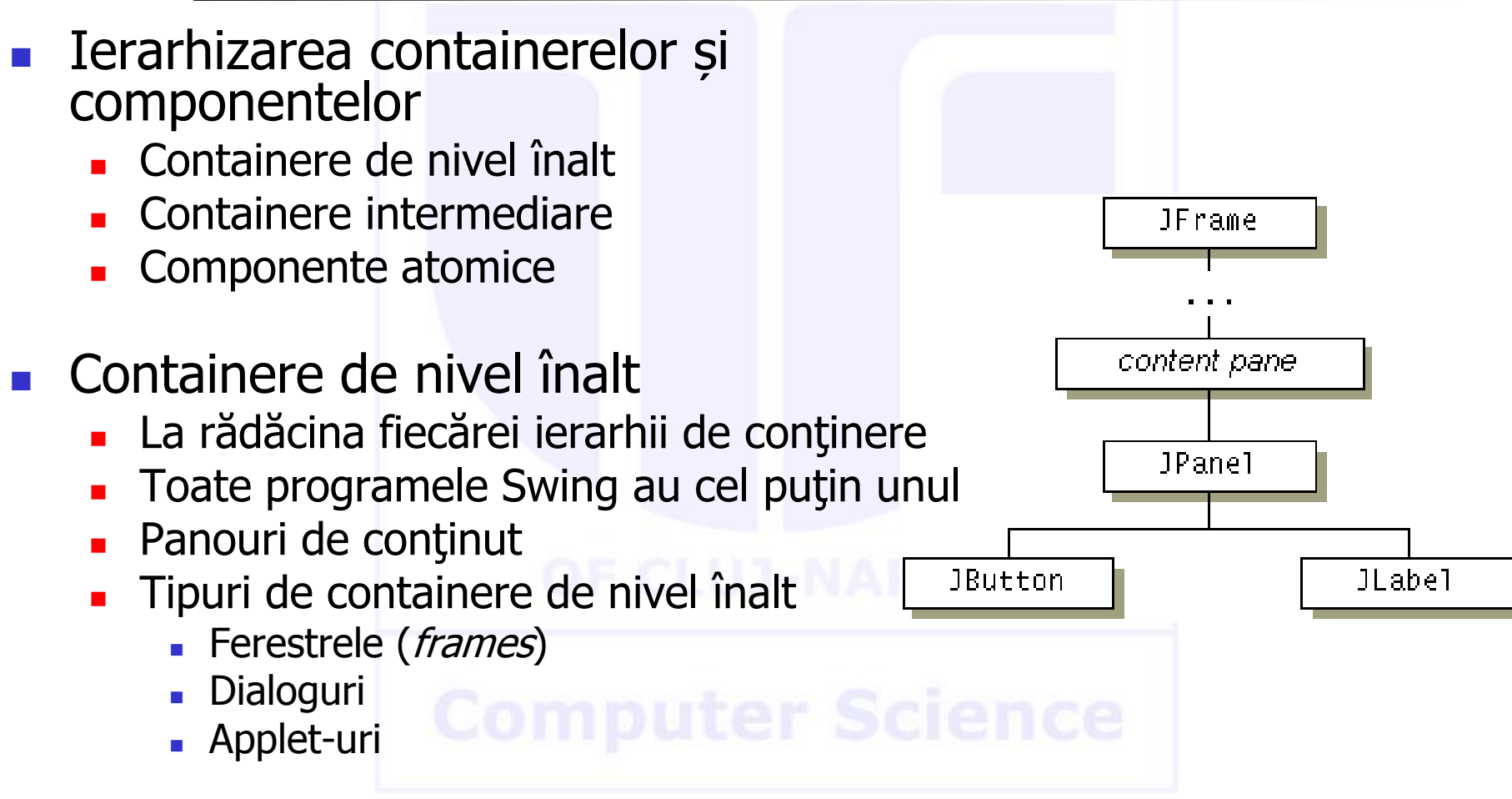

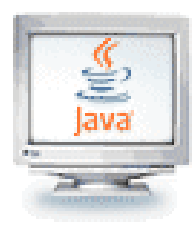

## Dialoguri

- Mai limitate decât ferestrele
- Modalitate
  - Dialogurile modale opresc temporar execuția programului utilizatorul nu poate continua până când nu s-a închis dialogul
- Tipuri de dialoguri
  - JOptionPane
  - ProgressMonitor
  - JColorChooser
  - JDialog

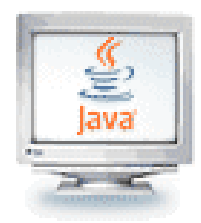

## Afişarea dialogurilor

- JOptionPane.showXYZDialog(...)
  - Dialoguri de opţiuni şi de mesaje
    - JOptionPane.showMessageDialog(frame, "Error!", "An error message", JOptionPane.ERROR\_MESSAGE);

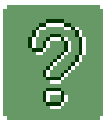

- JOptionPane.showOptionDialog(frame, "Save?", "A save dialog", JOptionPane.YES\_NO\_CANCEL\_OPTION);
- Intrare, confirmare
- Individualizare (*customize*)
  - showOptionDialog destul de individualizabil
  - JDialog total individualizabil

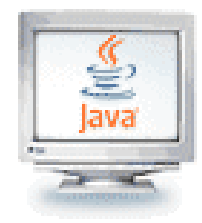

# Panouri de conținut

- Folosesc de obicei un JPanel
- Conţine totul cu excepţia barei de meniu pentru majoritatea aplicaţiilor Swing
- Poate fi creat explicit sau implicit

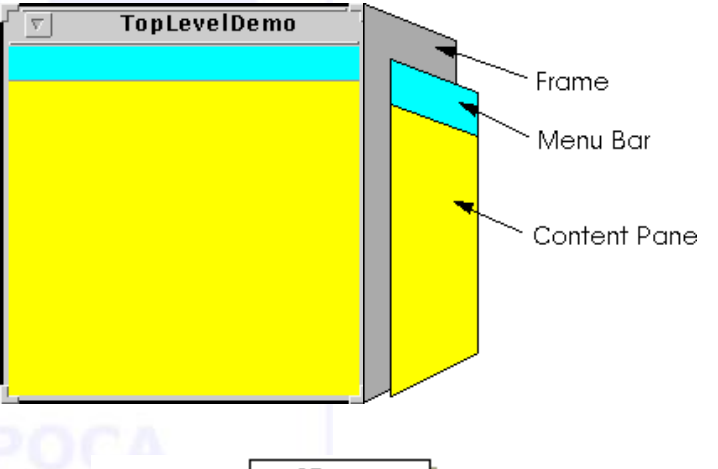

//Create a panel and add components to it. JPanel contentPane = new JPanel(); contentPane.add(someComponent); contentPane.add(anotherComponet); //Make it the content pane. contentPane.setOpaque(true); topLevelContainer.setContentPane(contentPane);

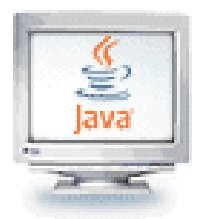

### Obiecte dintr-un GUI tipic

- Aproape fiecare GUI construit folosind clasele container din Swing va fi compus din până la trei feluri de obiecte
  - 1. Containerul însuși, probabil un obiect panou (*panel*) sau de tip fereastră (*window-like*)
  - 2. Componentele adăugate containerului, cum sunt etichetele (*label*), butoanele și panourile
  - **3. Un gestionar de aranjare** (*layout manager*) pentru a poziționa componentele în interiorul containerului

# Computer Science

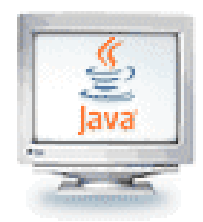

## Gestiunea aranjării

- Până acum am folosit un control limitat asupra aranjării (layout) componentelor
  - Când am folosit un panou, acesta a aranjat implicit componentele de la stânga la dreapta
- Componentele din interfaţa utilizator sunt aranjate prin plasarea lor în containere
- Fiecare container are un *gestionar de aranjare* (*layout manager*) care dirijează aranjarea componentelor sale
- Câteva gestionare de aranjare utile:
  - border layout, flow layout, grid layout, box layout
- Gestionarul implicit este flow layout
- Se pot seta alte gestionare de aranjare panel.setLayout(new BorderLayout());

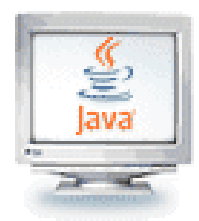

# Gestiunea aranjării

- Pasul 1: Facem o schiță a modului de aranjare dorit
- Pasul 2: Determinăm grupări de componente adiacente cu acelaşi mod de aranjare (*layout*)
- Pasul 3: Identificăm modul de aranjare pentru fiecare grup
- Pasul 4: Grupăm împreună grupurile
- Pasul 5: Scriem codul pentru generarea aranjamentului

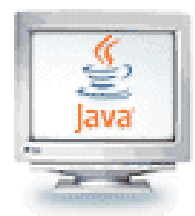

# Border Layout

Aranjarea după margini (*border layout*) grupează în cinci zone: centru, nord, vest, sud şi est

Componentele se extind ca să umple spațiul în această aranjare

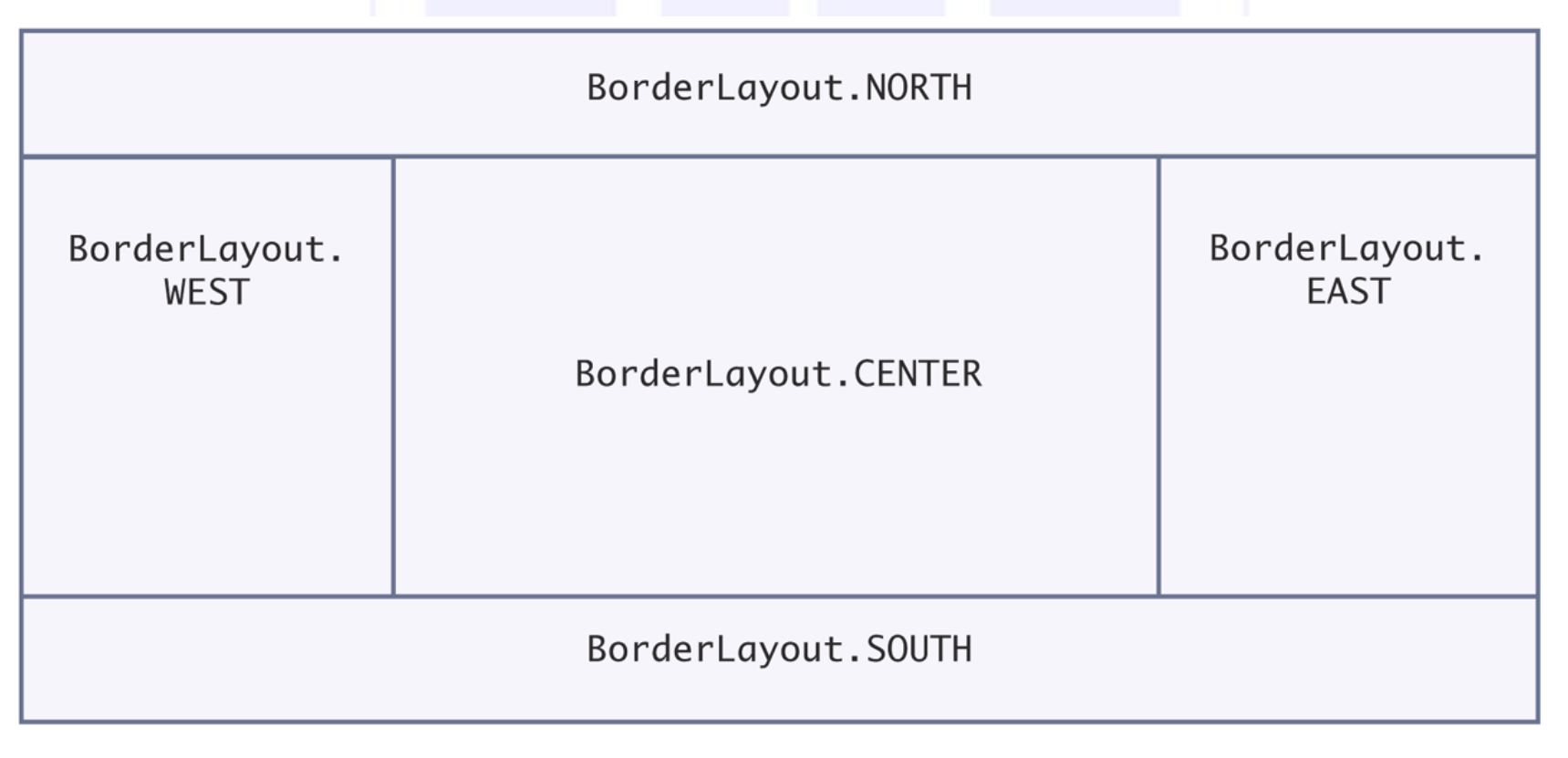

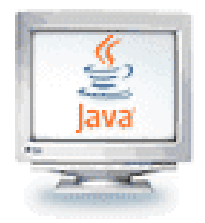

## Border Layout

- Este gestionarul de aranjare implicit pentru ferestre
   JFrame (tehnic, pentru panoul de conţinut al ferestrei)
- La adăugarea unei componente se specifică poziția astfel: panel.add(component, BorderLayout.NORTH);
- Extinde fiecare componentă pentru a umple toată zona alocată
- Dacă nu doriți aceasta, atunci puneți fiecare componentă într-un panou

**OF CLUJ-NAPOCA** 

**Computer Science** 

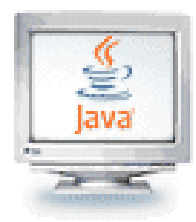

#### Gestionarul de aranjare FlowLayout

- Gestionarul de aranjare FlowLayout aranjează componentele în ordine de la stânga la dreapta şi de sus în jos în container
- Constructori:

Alinierea poate fi LEFT, RIGHT, sau CENTER

Este implicit pentru JPanel

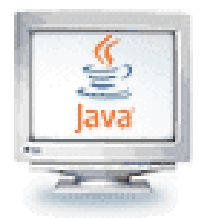

#### Gestionarul de aranjare GridLayout

- Aranjează componentele într-o grilă cu număr fix de rânduri şi coloane
- Redimensionează fiecare componentă astfel încât ele să aibă toate aceeaşi mărime
- Extinde fiecare componentă pentru a umple toată zona alocată lui
- Adăugarea de componente, rând cu rând, de la stânga la dreapta:

```
JPanel numberPanel = new JPanel();
numberPanel.setLayout(new GridLayout(4, 3));
numberPanel.add(button1);
numberPanel.add(button2);
numberPanel.add(button3);
numberPanel.add(button4);
```

• • •

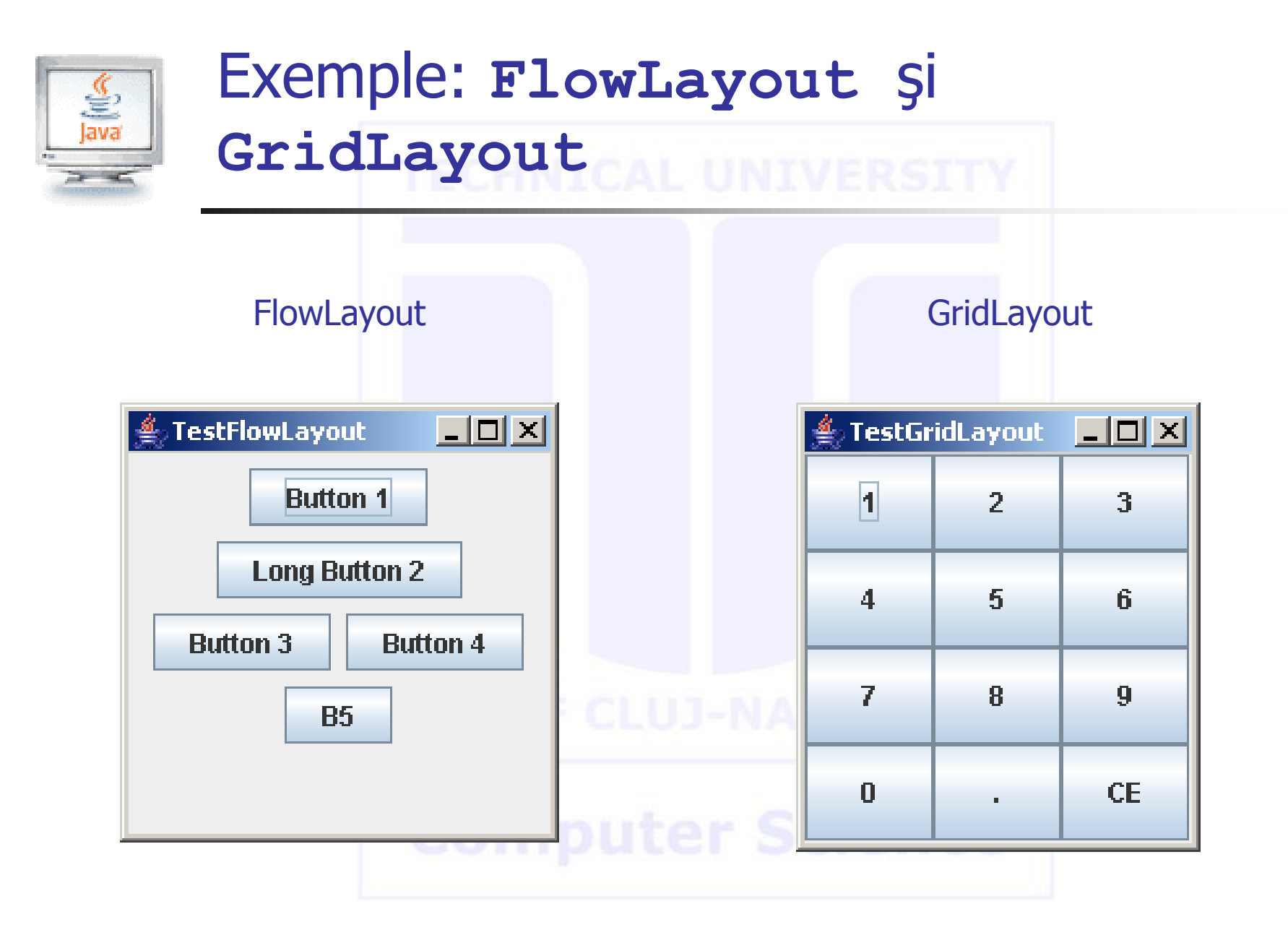

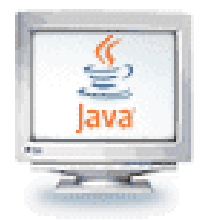

- Gestionarul de aranjare BoxLayout aranjează componentele dintr-un container într-un singur rând sau o singură coloană
- Spaţierea şi alinierea pe fiecare rând sau coloană poate fi controlată individual
- Containerele care folosesc BoxLayout pot fi imbricate unul în altul pentru a produce aranjamente complexe
- Constructor:
  - public BoxLayout(Container c, int direction);
- direction poate fi x\_AXIS sau y\_AXIS
- Se pot folosi zone rigide (*rigid areas*) și zone "lipicioase" (*glue regions*) pentru a spația componentele într-un BoxLayout

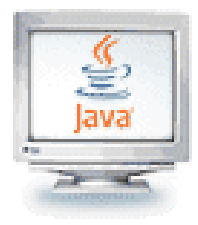

#### Exemplu: Crearea unui BoxLayout

private static void addAButton(String text, JFrame jf = new JFrame("TestBoxLayout"); jf.setDefaultCloseOperation(JFrame.EXIT\_ON\_CLOSE); jf.setSize(new Dimension( 200, 200)); JButton button = new JButton(text); jf.setLocation(300, 300); button.setAlignmentX(Component.CENTER ALIGNMENT); // Create a new panel container.add(button); } JPanel p = new JPanel(); // Set the layout manager p.setLayout(new BoxLayout(p, BoxLayout.Y AXIS)); // Add buttons 👙 TestBoxLayout // leave some vertical space before button Button 1 p.add( Box.createRigidArea(new Dimension(0,5)) ); addAButton( "Button 1", p ); // vertical space between buttons Button 2 p.add( Box.createRigidArea(new Dimension(0,20)) ); addAButton( "Button 2", p ); Button 3 p.add( Box.createRigidArea(new Dimension(0,5)) ); addAButton( "Button 3", p ); p.setBackground(Color.cyan); // Add the new panel to the existing container jf.add( p ); jf.setVisible(true);

Container container)

\_ 🗆 🗵

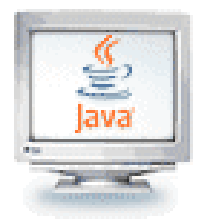

#### Combinarea gestionarilor de aranjare

- Câteodată e util să creăm mai multe containere unul în altul, fiecare cu propriul gestionar de aranjare
- Spre exemplu, panoul de nivelul cel mai înalt ar putea folosi o aranjare de tipul cutie orizontală, iar în el ar putea fi două sau mai multe panouri cu aranjarea tip cutie verticală
- Rezultatul este controlul complet al spaţierii pe ambele dimensiuni

#### **Computer Science**

// Creeaza un nou panou de nivel sus JPanel pHoriz = new JPanel(); pHoriz.setLayout(new BoxLayout(pHoriz, BoxLayout.X AXIS)); add( pHoriz ); — // Creeaza doua panouri subordonate JPanel pVertL = new JPanel (); JPanel pVertR = new JPanel(); pVertL.setLayout(new BoxLayout(pVertL, BoxLayout.Y AXIS)); pVertR.setLayout(new BoxLayout(pVertR, BoxLayout.Y AXIS)); // Adauga la pHoriz cu spatiu orizontal // intre panouri pHoriz.add( pVertL ); pHoriz.add( Box.createRigidArea(new Dimension(20,0)) ); pHoriz.add( pVertR ); // Creeaza campul grade Celsius 11 = new JLabel ("deg C:", JLabel.RIGHT) pVertL.add( 11 ); t1 = new JTextField("0.0", 15)t1.addActionListener( cHnd ); pVertR.add( t1 ); // Creeaza campul grade Fahrenheit 12 = new JLabel("deg F:", JLabel.RIGHT); pVertL.add( 12 ); t2 = new JTextField("32.0", 15);t2.addActionListener( fHnd ); pVertR.add( t2 );

## Exemple: Containere și aranjări imbricate

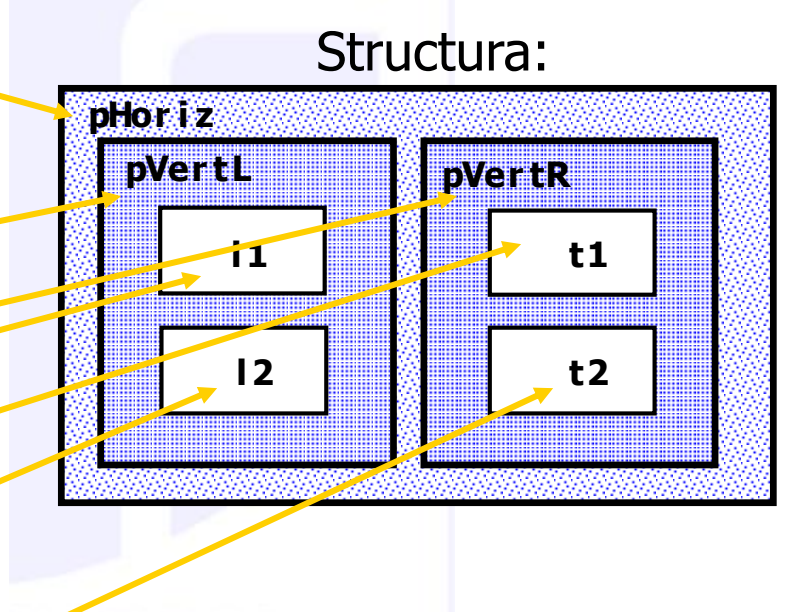

#### Rezultatul:

| 🋓 TempC          | onversion |  |
|------------------|-----------|--|
| deg C:<br>deg F: | 0.0       |  |
|                  | 32.0      |  |
|                  |           |  |

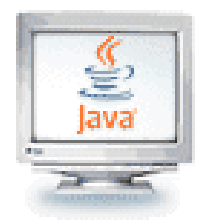

# Controale pentru alegeri

- Butoane radio
- Cutiuțe de marcare
- Cutii combo

|                      | Choice Demo                   | -DX |
|----------------------|-------------------------------|-----|
| care                 | Choice test                   |     |
|                      | Serif                         |     |
| Style<br>Italic Bold |                               |     |
| Compute              | Size<br>Small O Medium I Larg | e   |

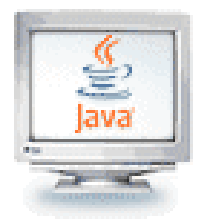

# Butoane radio

- Pentru seturi de mici dimensiuni de variante mutual exclusive folosim butoane radio sau o cutie combo
- Într-un set de butoane radio, doar unul poate fi selectat la un moment dat
- Dacă este selectat un alt buton, cel selectat anterior este automat de-selectat

### **Computer Science**

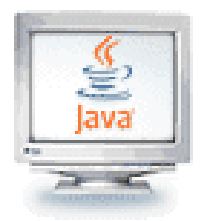

# Butoane radio

- Gruparea butoanelor nu pune butoanele apropiate unul de altul pe container
- Trebuie să le aranjăm noi pe ecran
- isSelected(): se apelează pentru a afla dacă un anumit buton este curent selectat sau nu

if (largeButton.isSelected()) size = LARGE\_SIZE;

Apelăm setSelected (true) pe un buton radio din grup înainte de a face vizibil cadrul care conţine butoanele

#### **Computer Science**

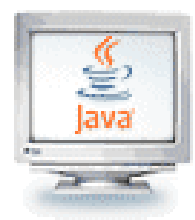

# Căsuțe de bifare (JCheckBox)

- Au două stări: marcat (*checked*) și nemarcat
- Pentru o alegere din două variante posibile folosim o căsuță de bifare (*checkbox*)
- Folosim un grup de căsuțe de bifare atunci când o alegere nu exclude o alta
- Exemplu: "bold" şi "italic" la alegerea stilului unui font
- Construirea căsuțelor de bifare:
   JCheckBox italicCheckBox = new JCheckBox("Italic");

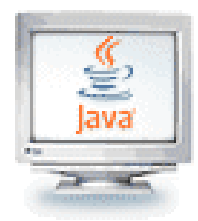

# Căsuțe Combo (JComboBox)

- Pentru un număr mare de opțiuni, folosim o casuță combo (*combo box*)
  - Foloseşte mai puţin spaţiu decât butoanele radio
- "Combo": combinație de listă cu câmp text
  - Câmpul text afişează numele selecției curente

| Serif      | - |   |
|------------|---|---|
| Serif      |   |   |
| SansSerif  |   |   |
| Monospaced |   | P |

- Dacă căsuța combo este editabilă, atunci utilizatorul poate să-și tasteze propria selecție
  - Folosim metoda setEditable()

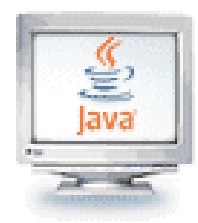

# Căsuțe Combo (JComboBox)

 Textele alegerilor le adăugăm folosind metoda addītem():

> JComboBox facenameCombo = new JComboBox(); facenameCombo.addItem("Serif"); facenameCombo.addItem("SansSerif");

Obținem alegerea utilizatorului cu getSelectedItem() (tipul returnat de aceasta este Object)

String selectedString =
 (String) facenameCombo.getSelectedItem();

Selectăm un element cu setSelectedItem()

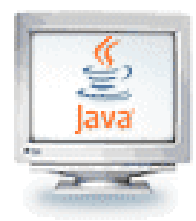

## Margini CHNICAL UNIVERSITY

- Punem o margine în jurul panoului pentru a grupa vizual conţinutul său
- **EtchedBorder:** efect tridimensional de gravare
- Se poate adăuga margine la oricare componentă, dar cel mai adesea se face pentru panouri: JPanel panel = new JPanel (); panel.setBorder(new EtchedBorder ());
- TitledBorder: o margine cu titlu:

panel.setBorder(new TitledBorder(new EtchedBorder(),

"Size"));

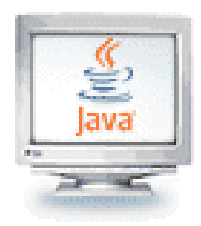

# Margini (Swing)

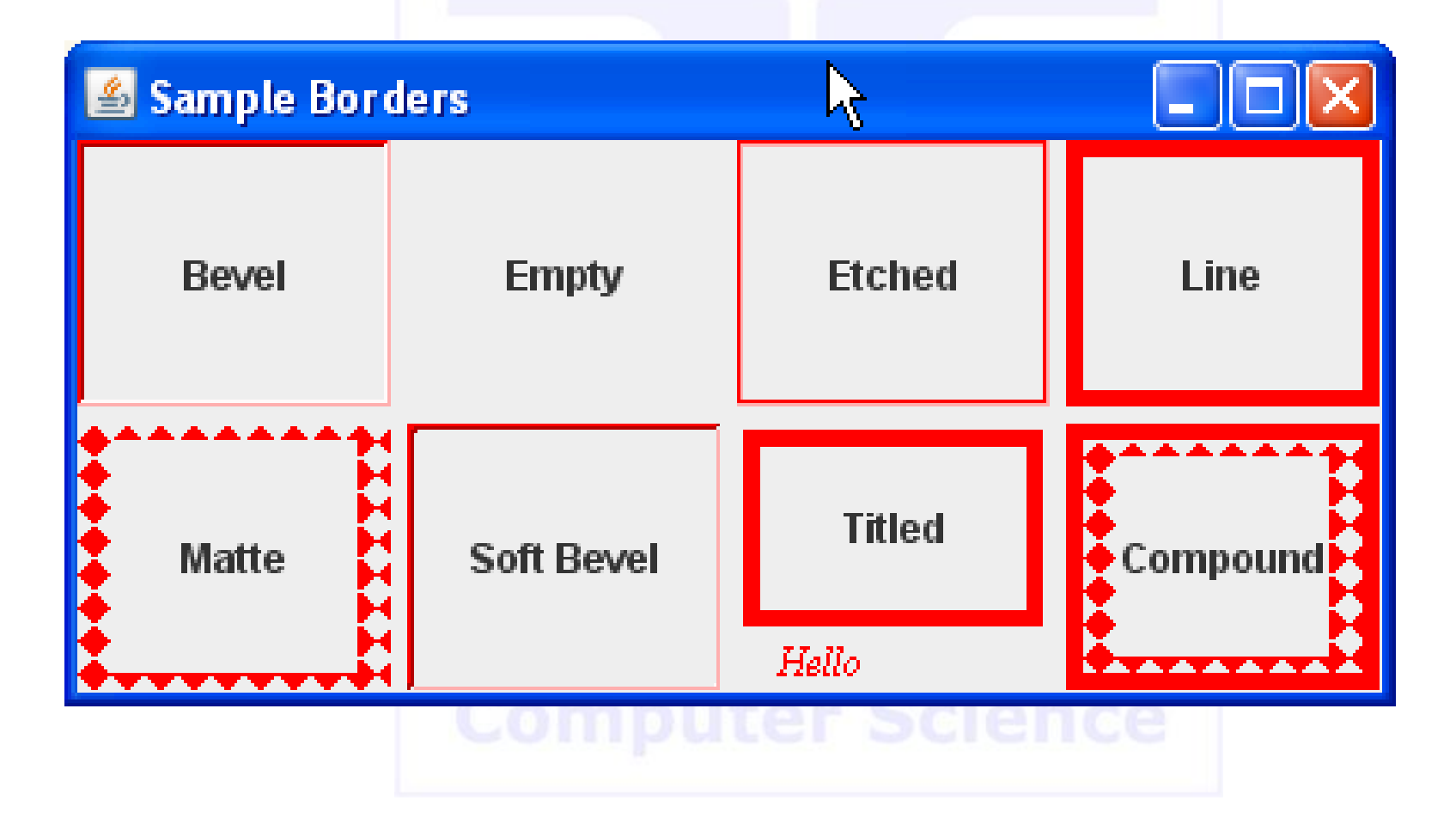

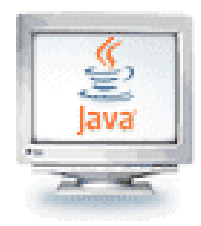

# Meniuriechnical university

- Fereastra conține o bară de meniu
- Bara de meniu conţine meniuri
- Meniul conţine submeniuri şi elemente de meniu
  - Meniuri *pull-down*

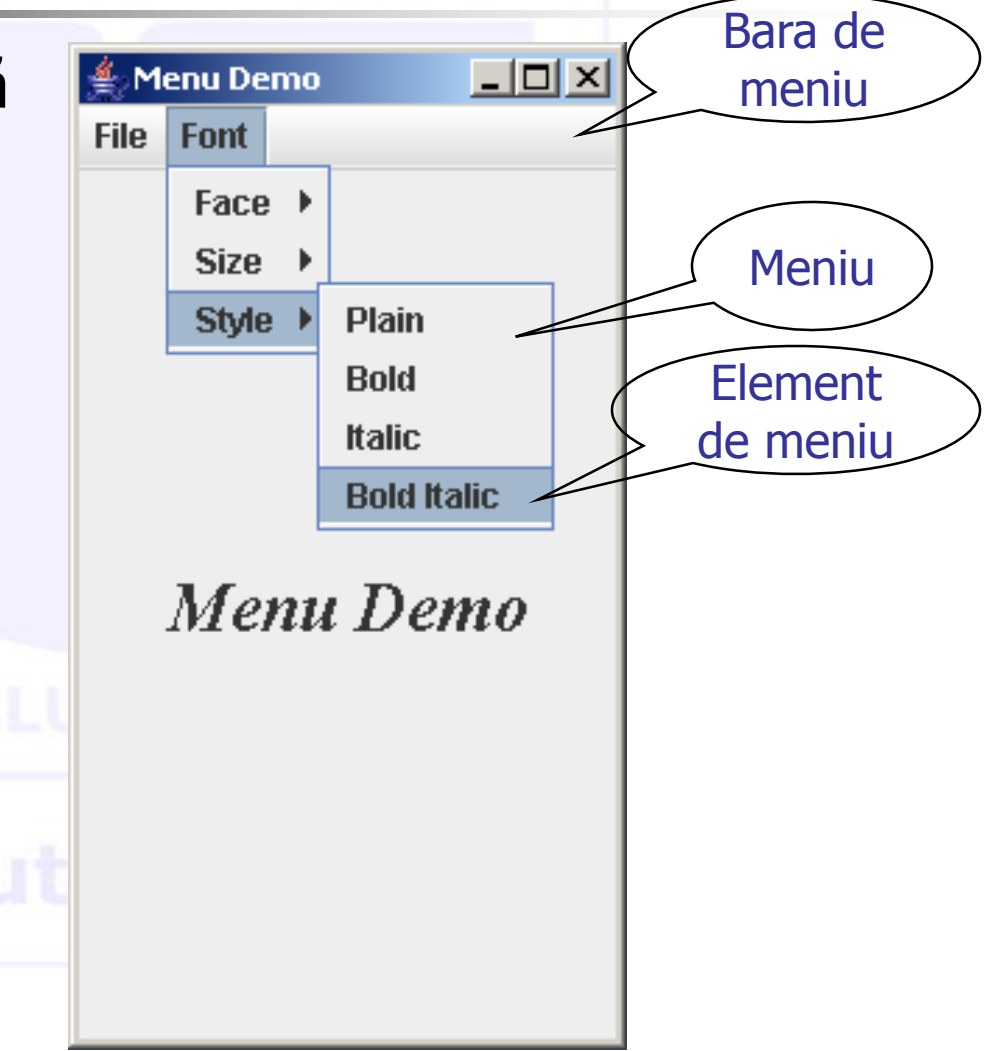

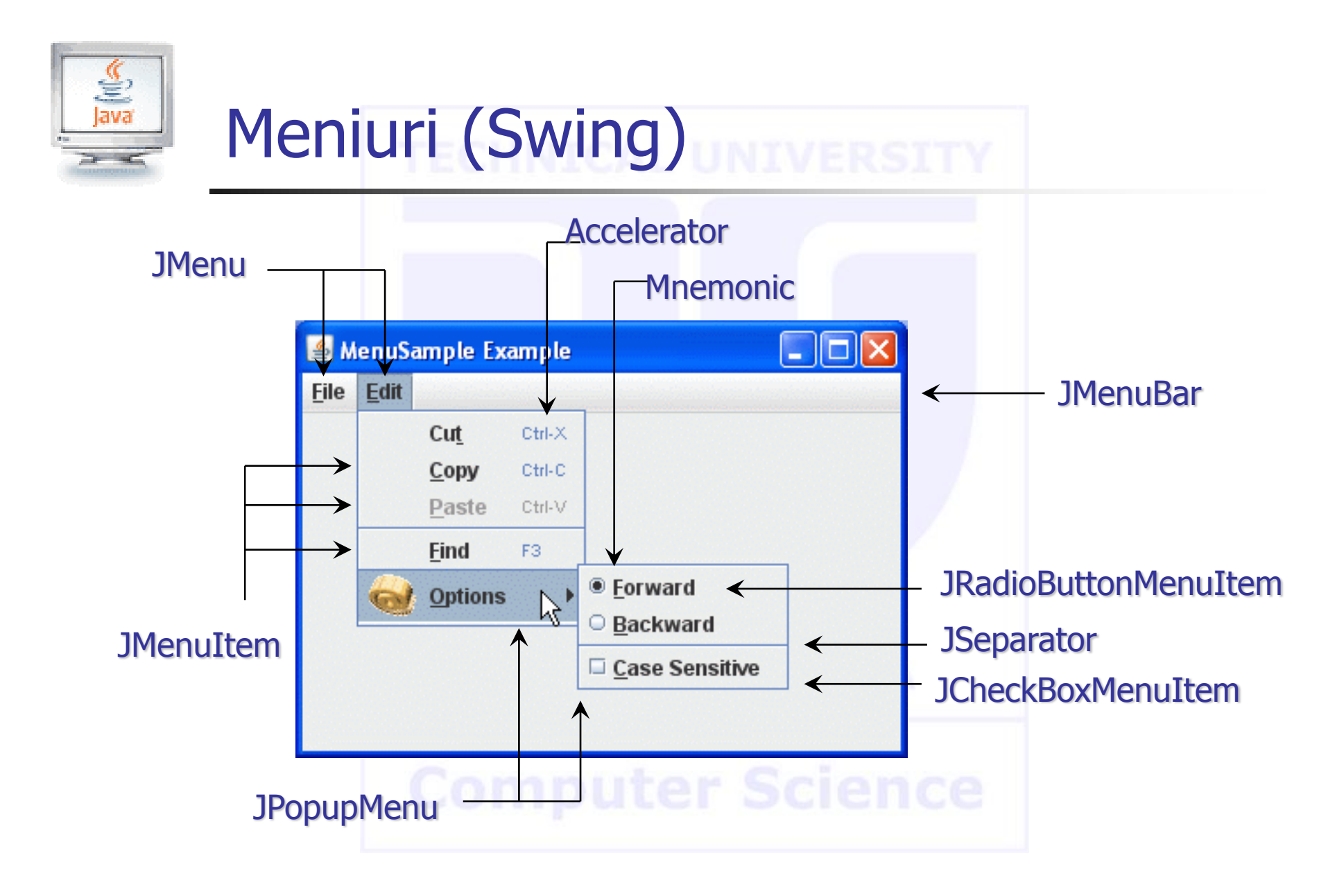

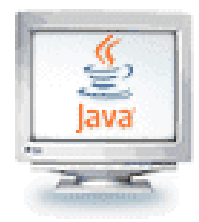

# Elemente (*items*) de meniu

 Adăugăm elemente la meniu şi la submeniuri cu metoda add () :

JMenuItem fileExitItem = new JMenuItem("Exit"); fileMenu.add(fileExitItem);

- Un element de meniu nu mai are alte submeniuri
- Elementele de meniu generează evenimente acțiune
- Adăugăm câte un ascultător fiecărui element de meniu:

fileExitItem.addActionListener(listener);

 Adăugăm ascultători de acţiuni doar elementelor de meniu nu şi meniurilor şi barelor de meniu

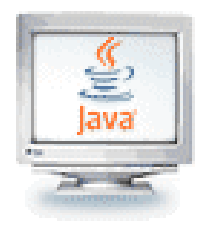

# Zone de text

- Folosim JTextArea pentru a prezenta mai multe linii de text
- Putem preciza numărul de rânduri și coloane:
  - final int ROWS = 10;
    final int COLUMNS = 30;
    JTextArea textArea = new JTextArea(ROWS, COLUMNS);
- Numărul de caractere pe linie pentru un obiect
   JTextField sau JTextArea este numărul de spații em
- Un spațiu *em* este spațiul necesar cuprinderii unei litere majuscule M (cea mai lată din alfabet)
  - O linie pentru 20 M va fi aproape întotdeauna capabilă să conțină mai mult de 20 caractere

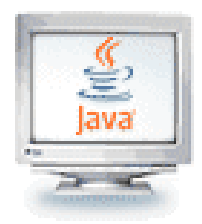

# Zone de text

- setText(): pentru a seta textul unui câmp sau unei zone de text
- append(): pentru a adăuga text la sfârșitul unei zone de text
- Folosim caractere newline pentru a separa liniile: textArea.append(account.getBalance() + "\n");
- Dacă o folosim doar pentru afişare:
   textArea.setEditable(false);
- Ca să adăugăm bare de defilare (*scroll bars*) la o zonă de text:
   JTextArea textArea = new JTextArea(ROWS, COLUMNS);
   JScrollPane scrollPane = new JScrollPane(textArea);

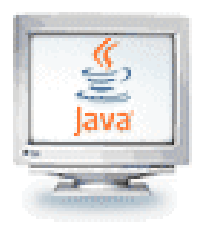

# Zone de text

| 📥 Text Area Dei | no _ [                  | IX |
|-----------------|-------------------------|----|
| Interest R      | ate: 10.0 Add Interest  |    |
| 1100.0          |                         | -  |
| 1210.0          |                         |    |
| 1331.0          |                         |    |
| 1464.1          |                         | =  |
| 1610.51         |                         |    |
| 1771.561        |                         |    |
| 1948.717099999  | 9998                    |    |
|                 |                         | Ŧ  |
|                 | <b>Computer Science</b> |    |

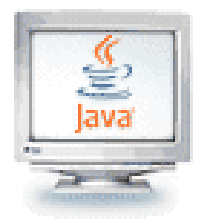

# Explorarea documentației Swing

- Pentru efecte mai sofisticate, explorăm documentația Swing
- Documentația este vastă
- Exemplul care urmează arată cum să exploatăm documentația

#### **Computer Science**

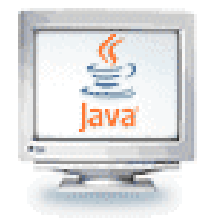

# Exemple: Un amestecător de culori

- Amestecarea propriilor culori folosind un slider (glisant) pentru alegerea valorilor de roşu (R), verde (G) şi albastru (B)
- Există peste 50 metode în clasa JSlider şi peste 250 metode moştenite

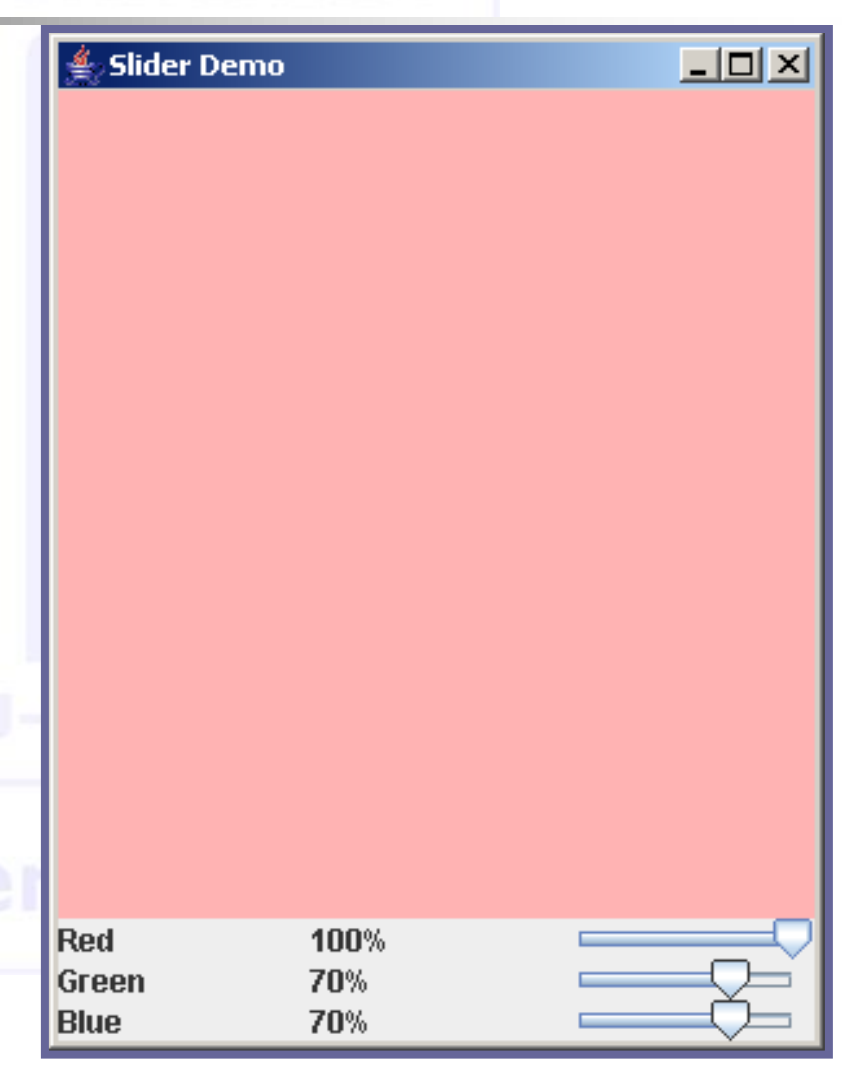

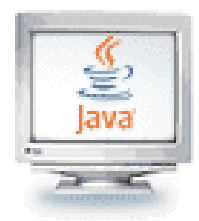

## Cum construiesc un JSlider?

- Căutăm în documentația API Java
- Există şase constructori pentru clasa JSlider
- Studiem unul sau doi
- Alegem un punct de echilibru între ceva banal şi ceva bizar:

#### Prea limitat: public JSlider()

 Creează un slider orizontal cu gama de la 0...100 și valoarea inițială 50

#### *Bizar*: public JSlider (BoundedRangeModel brm)

 Creează un slider orizontal folosind BoundedRangeModel specificat

Folositor pentru noi:

#### public JSlider(int min, int max, int value)

Creează un slider orizontal folosind *min, max* şi *value* (valoarea iniţială) precizate

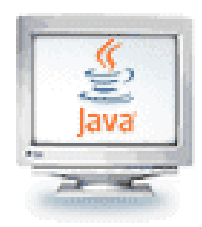

Cum pot fi notificat când utilizatorul deplasează cursorul unui **JSlider**?

- Nu există metodă addActionListener()
- Dar este o metodă

public void addChangeListener(ChangeListener 1)

- Click pe legătura ChangeListener pentru a afla mai multe
- Are o singură metodă: void stateChanged(ChangeEvent e)
- În aparență, metoda este apelată ori de câte ori utilizatorul mişcă cursorul slider-ului
- Ce este un eveniment ChangeEvent?
  - Moşteneşte metoda getSource() din superclasa EventObject
  - getSource(): ne spune care componentă a generat acest eveniment

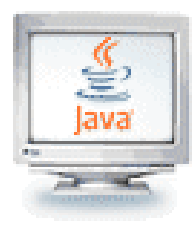

# Cum pot fi notificat când utilizatorul deplasează cursorul unui **JSlider**?

- Acum ştim cum să facem:
  - Adăugăm un ascultător pentru evenimentul schimbare (*change event*) la fiecare slider
  - La modificarea poziției cursorului este apelată metoda, stateChanged()
  - Aflăm noua valoare a slider-ului
  - Re-calculăm valoarea culorii
  - Redesenăm panoul cu culoarea
- Avem nevoie de valoarea curentă a slider-ului
- Ne uităm la toate metodele care încep cu get și găsim:

public int getValue()

care întoarce valoarea sliderului

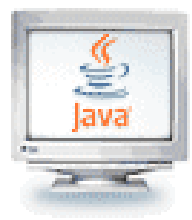

#### Componentele SliderFrame

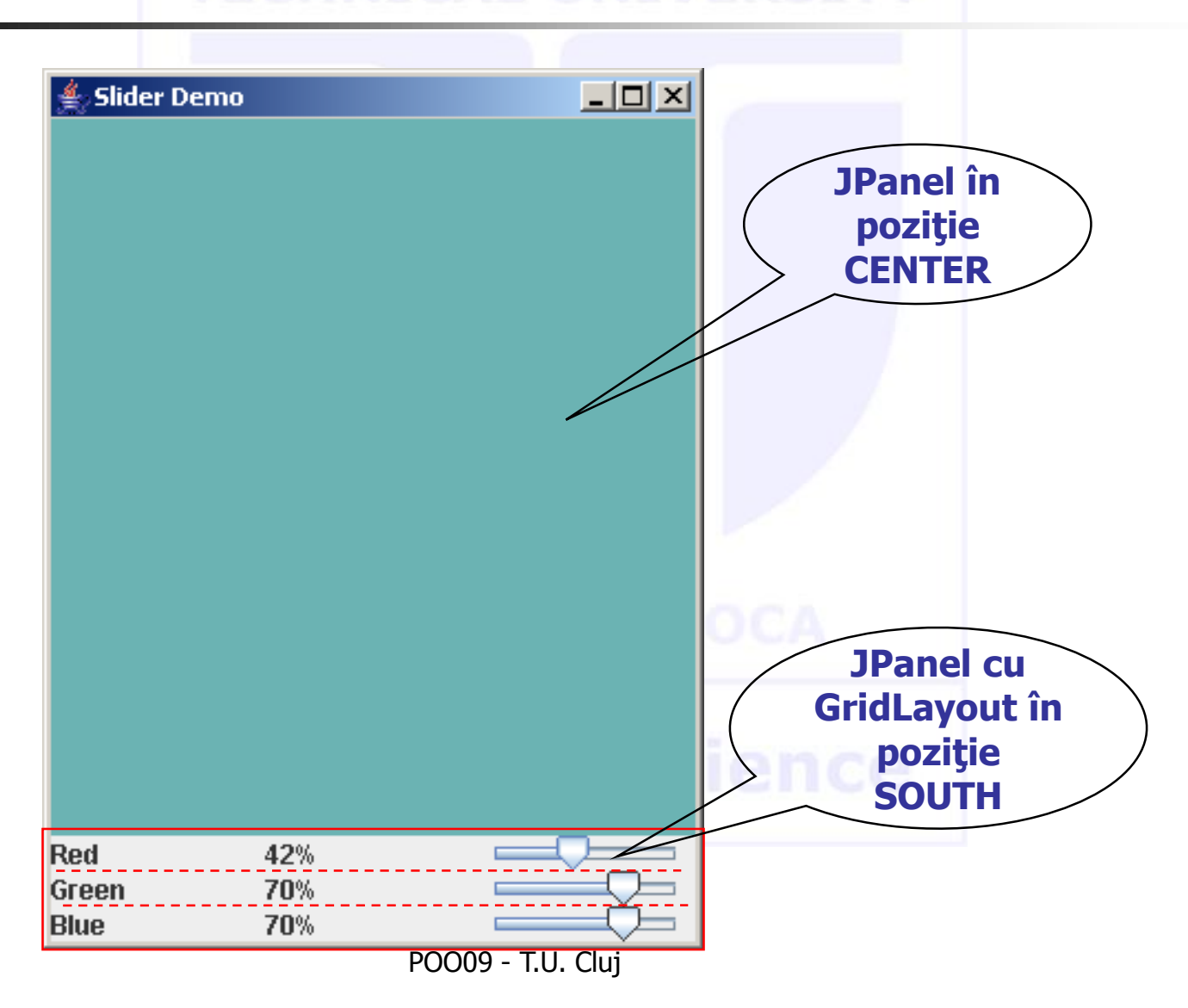

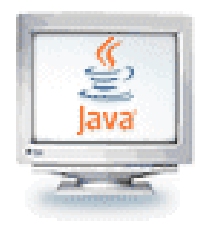

- JLabels, JButtons, şi JMenuItems pot avea reprezentări iconice (icoane)
  - O icoană nu este decât o mică imagine (de obicei)
  - Nu se cere să fie mică
- O icoană este un obiect de clasă ImageIcon
  - Se bazează pe un fişier imagine digitală cum sunt .gif, .jpg, sau .tiff
- Etichetele (JLabel), butoanele (JButton) și elementele de meniu (JMenuItem) pot afișa un șir, o icoană, amândouă sau nimic

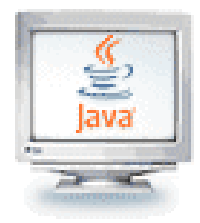

#### Icoane ECHNICAL UNIVERSITY

Clasa ImageIcon se foloseşte pentru a converti un fişier cu imagine la o icoană Swing

ImageIcon dukeIcon = new ImageIcon("duke\_waving.gif");

- Fişierul care conține imaginea trebuie să se afle în același director ca și clasa în care apare acest fragment de cod, sau trebuie dată calea completă sau relativă la el
- Remarcați că numele de fișier este dat sub forma unui șir de caractere
- Ataşarea unei icoane la o etichetă se face cu metoda setIcon astfel:

```
JLabel dukeLabel = new JLabel("Mood check");
dukeLabel.setIcon(dukeIcon);
```

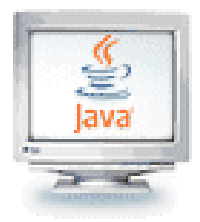

#### Icoane ECHNICAL UNIVERSITY

 Altfel, icoana poate fi dată ca argument constructorului lui JLabel:

JLabel dukeLabel = new JLabel(dukeIcon);

Textul poate fi adăugat etichetei folosind metoda setText: dukeLabel.setText("Mood\_check");

 Icoanele şi textul pot fi adăugate la JButton şi JMenuItem la fel ca pentru JLabel
 JButton happyButton = new JButton("Happy"); ImageIcon happyIcon = new ImageIcon("smiley.gif"); happyButton.setIcon(happyIcon);

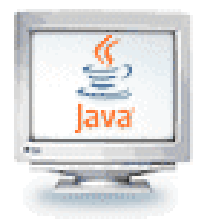

#### Icoane ECHNICAL UNIVERSITY

- Butoanele sau elementele de meniu se pot crea numai cu icoană dând obiectul de tip ImageIcon ca argument constructorului lui JButton Sau JMenuItem
   ImageIcon happyIcon = new ImageIcon("smiley.gif"); JButton smileButton = new JButton(happyIcon); JMenuItem happyChoice = new JMenuItem(happyIcon);
- Butoanele sau elementele de meniu create fară text trebuie să folosească metoda setActionCommand() pentru a seta explicit comanda acțiunii deoarece nu avem şir de caractere

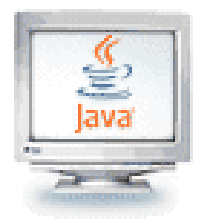

### Tratarea Evenimentelor

- Legătura dintre partea de vizualizare și modelul problemei se face prin transmiterea de evenimente atunci când utilizatorul interacționează cu interfața (ex. *click* pe un buton, selectarea unui *checkbox*, apăsarea unei taste etc.)
- În Swing există o delimitare clară între interfață și implementare (codul ce trebuie rulat în momentul în care un eveniment se întâmplă sa apară)
- Fiecare componentă Swing poate raporta toate evenimentele ce apar în dreptul ei, si le poate raporta în mod individual, astfel încât să poată fi tratate doar evenimentele de interes

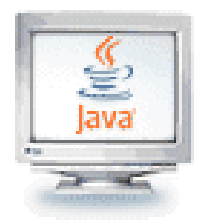

## Tipuri de evenimente

 Există mai multe feluri de evenimente. Cele mai uzuale sunt:

| Control<br>utilizator | addXXXListener           | Metoda în ascultător (listener)            |
|-----------------------|--------------------------|--------------------------------------------|
| JButton               | addActionListener()      | actionPerformed(ActionEvent e)             |
| JMenuItem             |                          |                                            |
| JSlider               | addChangeListener()      | <pre>stateChanged(ChangeEvent e)</pre>     |
| JCheckBox             | addItemListener()        | itemstateChanged()                         |
| key on                | addKeyListener()         | <pre>keyPressed(), keyReleased(),</pre>    |
| component             |                          | keyTyped()                                 |
| mouse on              | addMouseListener()       | <pre>mouseClicked(), mouseEntered(),</pre> |
| component             |                          | <pre>mouseExited(), mousePressed(),</pre>  |
|                       |                          | mouseReleased()                            |
| mouse on              | addMouseMotionListener() | <pre>mouseMoved(), mouseDragged()</pre>    |
| component             |                          |                                            |
| JFrame                | addWindowListener()      | windowClosing(WindowEvent e),              |

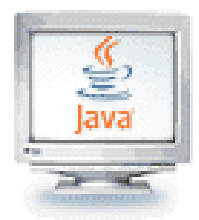

- Se apelează un ascultător atunci când utilizatorul interacționează cu interfața, ceea ce provoacă un eveniment
- Deşi evenimentele provin de obicei din interfaţa utilizator, ele pot avea şi alte surse (d.e., un contor de timp – Timer)
- Exemplu de ascultător pentru un buton:

btn.addActionListener(object\_ascultator);

- Unde *obiect\_ascultator* este de tipul unei clase care implementează interfața ActionListener
- La click pe buton se face un apel la metoda actionPerformed() definită în clasa obiectului ascultător; metodei i se transmite ca parametru un obiect ActionEvent

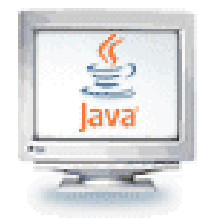

}

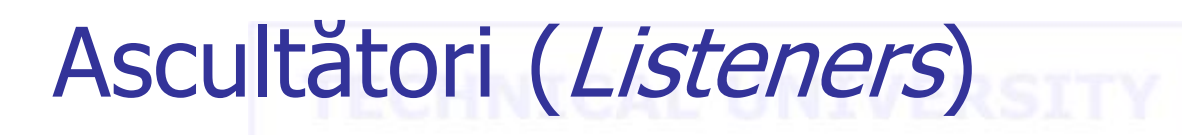

Exemplu de clasă care implementează un ascultător:

```
class ButtonListener implements ActionListener{
    public void actionPerformed(ActionEvent e){
        //fa ceva cand se apasa butonul, ex
        ++count;
        tf.setText(count + "");
    }
```

 Ascultătorii se pot defini și ca clase imbricate cu anonimi. Exemplu:

btnCount.addActionListener(new ActionListener() {

```
@Override
public void actionPerformed(ActionEvent e) {
    //fa ceva cand se apasa butonul
        ++count;
        tf.setText(count + "");
    }
});
```

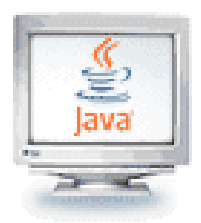

#### Swing şi arhitectura MVC (Model-Vizualizare-Controlor)

- Arhitectura Swing îşi are rădăcinile în arhitectura model-view-controller (MVC) care a fost introdus iniţial în limbajul SmallTalk
- Arhitectura MVC cere ca o aplicație vizuală să fie divizată în trei părți separate:
  - Un *model* care reprezintă intern datele aplicației
  - O vizualizare (view) pentru reprezentarea vizuală a datelor respective
  - Un controlor (controller) care preia intrarea de la utilizator și o transpune în schimbări în model

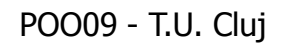

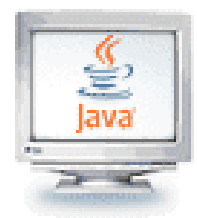

# Modelul CHNICAL UNIVERSITY

- Majoritatea programelor trebuie să facă ceva util, nu să fie "o altă faţă frumoasă"
  - dar există câteva excepţii
  - au existat programe utile cu mult înaintea apariției GUI
- Modelul este partea care face treaba adică modelează problema care este în curs de soluționare prin program
- Modelul ar trebui să fie independent atât de Controlor cât şi de Vizualizare
  - Dar poate să le furnizeze amândurora servicii (metode)
- Independenţa furnizează flexibilitate şi robusteţe

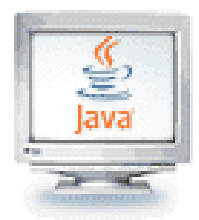

#### Controlorul

- Controlorul decide ce urmează să facă modelul
- Adesea, utilizatorul are controlul prin intermediul unei GUI
  - În acest caz, GUI şi Controlorul sunt adesea unul şi acelaşi
- Controlorul şi Modelul pot fi separate aproape întotdeauna (ce trebuie făcut în raport cu în ce fel trebuie făcut)
- Proiectarea Controlorului depinde de model
- Modelul nu ar trebui să depindă de Controlor

### **Computer Science**

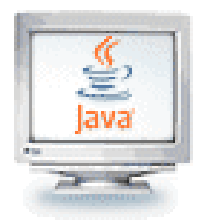

#### Vizualizarea

- Tipic, utilizatorul trebuie să poată vedea, sau vizualiza, ce face programul
- Vizualizarea arată ce face Modelul
  - Vizualizarea este un observator *pasiv*; ea nu ar trebui să afecteze modelul
- Modelul trebuie să fie independent de vizualizare (dar îi poate furniza metode de acces)
- Vizualizarea *nu* trebuie să afişeze ce *crede* Controlorul că se întâmplă

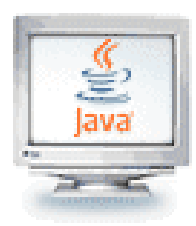

#### Combinarea Controlorului și a Vizualizării

- Uneori Controlorul şi Vizualizarea sunt combinate, mai ales în programe de mici dimensiuni
- Combinarea Controlorului și a Vizualizării este potrivită dacă cele două sunt foarte interdependente
- Modelul trebuie să rămână independent
- *Nu amestecați niciodată* codul din Model cu codul GUI!

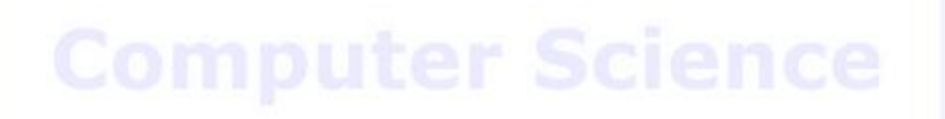

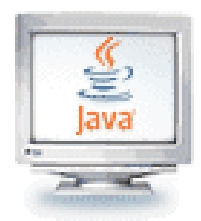

# Separarea preocupărilor

- Ca întotdeauna, dorim independența codului
- Modelul nu trebuie contaminat cu cod din control sau din vizualizare
- Vizualizarea trebuie să reprezinte Modelul aşa cum este în realitate, nu vreo stare pe care şi-o aminteşte
- Controlorul trebuie să *converseze* cu Modelul şi Vizualizarea, nu să le *manipuleze*
  - Controlorul poate seta variabile pe care Modelul şi Vizualizarea le pot citi

#### **Computer Science**

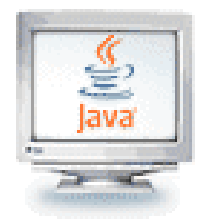

# Exemplu MVC

Implementarea unui calculator simplificat:

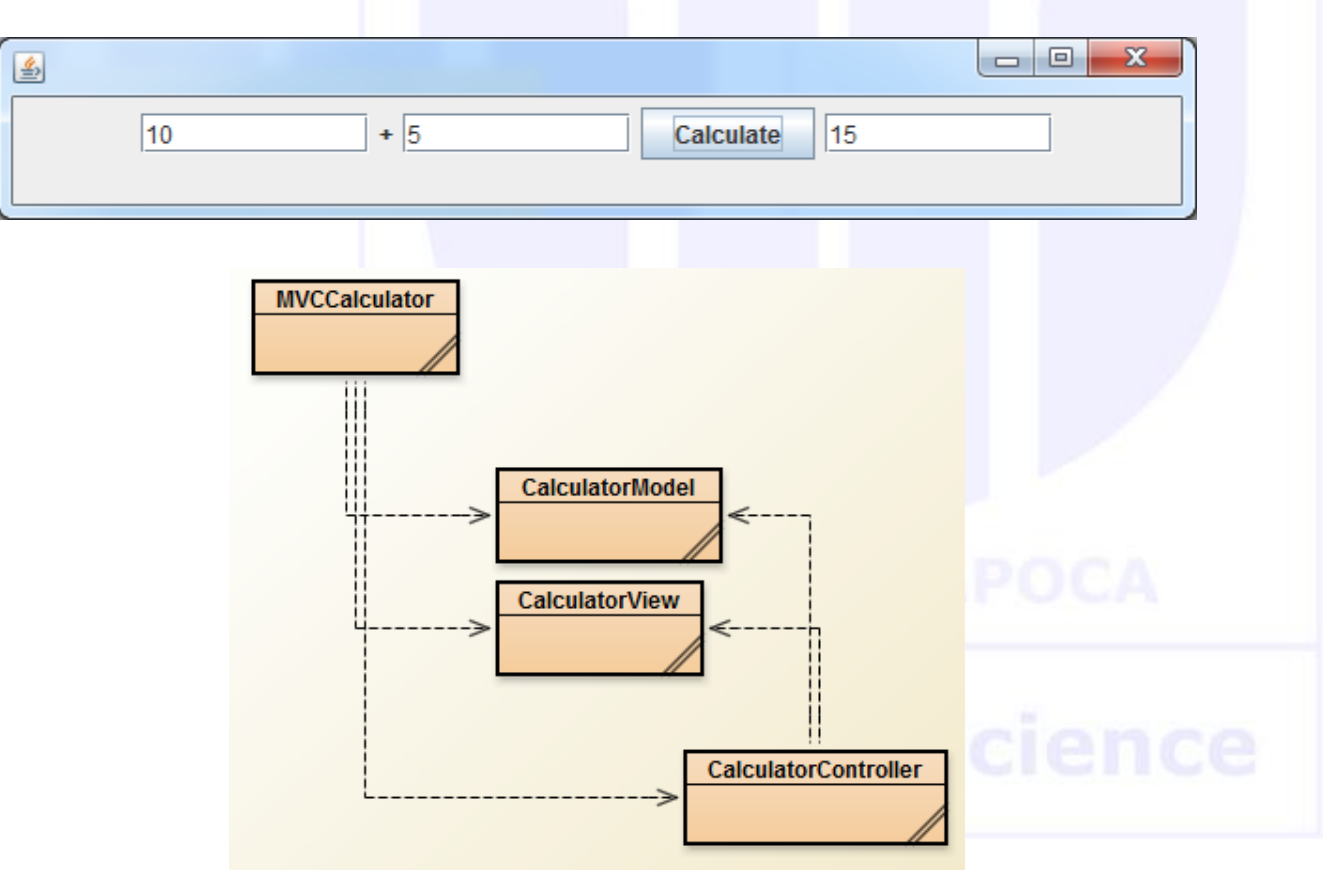

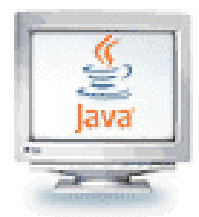

# Exemplu MVC: Modelul

#### Clasa principală

public class MVCCalculator {

```
public static void main(String[] args) {
```

CalculatorView theView = new CalculatorView();

CalculatorModel theModel = new CalculatorModel();

```
CalculatorController theController = new
CalculatorController(theView,theModel);
```

```
theView.setVisible(true);
```

#### Modelul

```
public class CalculatorModel {
// face suma numerelor introduse din interfată
    private int calculationValue;
    public void addTwoNumbers(int firstNumber,
                              int secondNumber)
    {
        calculationValue = firstNumber +
                                  secondNumber;
    public int getCalculationValue()
        return calculationValue;
```

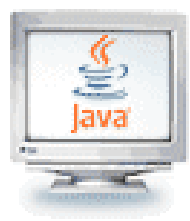

#### Exemplu MVC: Vizualizarea

import java.awt.event.ActionListener; import javax.swing.\*;

public class CalculatorView extends JFrame{

```
private JTextField firstNumber = new JTextField(10);
private JLabel additionLabel = new JLabel("+");
private JTextField secondNumber = new JTextField(10);
private JButton calculateButton = new
JButton("Calculate");
```

private JTextField calcSolution = new JTextField(10);

```
CalculatorView(){
    JPanel calcPanel = new JPanel();
    this.setDefaultCloseOperation(JFrame.EXIT_ON_CLOSE);
    this.setSize(600, 200);
```

```
calcPanel.add(firstNumber);
calcPanel.add(additionLabel);
calcPanel.add(secondNumber);
calcPanel.add(calculateButton);
calcPanel.add(calcSolution);
this.add(calcPanel);
```

}

```
public int getFirstNumber(){
  return Integer.parseInt(firstNumber.getText());
}
public int getSecondNumber(){
```

```
return Integer.parseInt(secondNumber.getText());
}
```

```
public int getCalcSolution(){
  return Integer.parseInt(calcSolution.getText());
}
```

```
public void setCalcSolution(int solution){
    calcSolution.setText(Integer.toString(solution));
}
```

```
void displayErrorMessage(String errorMessage){
JOptionPane.showMessageDialog(this, errorMessage);
}
```

```
POO09 - T.U. Cluj
```

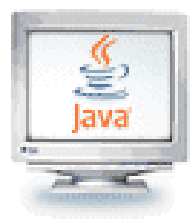

## Exemplu MVC: Controlorul

import java.awt.event.ActionEvent; import java.awt.event.ActionListener;

```
public class CalculatorController {
```

private CalculatorView theView;
private CalculatorModel theModel;

class CalculateListener implements ActionListener{ public void actionPerformed(ActionEvent e) { int firstNumber, secondNumber = 0; try{ firstNumber = theView.getFirstNumber(); secondNumber = theView.getSecondNumber(); theModel.addTwoNumbers(firstNumber, secondNumber); theView.setCalcSolution(

```
theModel.getCalculationValue());
```

```
}
catch(NumberFormatException ex){
System.out.println(ex);
```

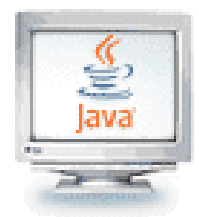

## Animație cu clasa Timer

- La fel ca și în cazul butoanelor sau a altor componente grafice, și pentru Timer trebuie implementată metoda actionPerformed() din interfața ActionListener
- Pentru a porni/opri o animație se apelează metodele start() și stop() din Timer

**OF CLUJ-NAPOCA** 

**Computer Science** 

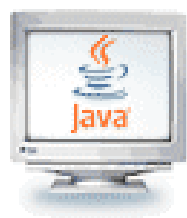

#### Exemplu animație cu clasa Timer

```
import java.awt.*;
                                                       //
import java.awt.event.*;
import javax.swing.*;
public class TimerEx extends JPanel implements
                                 ActionListener
 JLabel 1;
Timer t;
 int x = 10;
 int y = 300;
 TimerEx()
   ImageIcon img = new ImageIcon("Mario.gif");
   1 = new JLabel(img);
   l.setLocation(x, y);
  this.add(1);
   setBackground(Color.white);
  t = new Timer(100, this);
  t.start();
 }
```

```
@override
public void actionPerformed(ActionEvent e)
  x+=20;
  if (x > 800) x = 50;
  l.setLocation(x,y);
}
public static void main(String[] args)
  JFrame frame = new JFrame("Timer Example");
  frame.setDefaultCloseOperation(
                       JFrame.EXIT ON CLOSE);
  frame.setSize(800, 800);
  TimerEx pane= new TimerEx();
  frame.setContentPane(pane);
  frame.setVisible(true);
```